## 库指令添加方法

库指令分为安装版本与添加版本,对于常用的 MODBUS/USS 通信库指令需要进行安装后才可使用,而对于其余的库指令,可使用添加删除的方式添加到库指令中进行使用。

一、库指令安装

打开标准库文件夹(即 Modbus/USS)通信指令库文件夹,选择里面的 Setup. exe 双击进行安装,如同 1-1 所示,安装时需要主要安装目录必须与编程 软件所安装的目录相同,安装完成后自动会在软件的库文件选项中增加 MODBUS/USS 通信用的指令库。

| 名称 ^        | 修改日期           | 类型          | 大小     |
|-------------|----------------|-------------|--------|
| 🕤 autorun   | 2011/11/1 9:29 | 安装信息        | 1 KB   |
| 🖀 data1     | 2011/11/1 9:29 | WinRAR 压缩文件 | 596 KB |
| data1.hdr   | 2011/11/1 9:29 | HDR 文件      | 14 KB  |
| 🖀 data2     | 2011/11/1 9:29 | WinRAR 压缩文件 | 1 KB   |
| ikernel.ex_ | 2011/11/1 9:29 | EX_文件       | 333 KB |
| layout.bin  | 2011/11/1 9:29 | BIN 文件      | 1 KB   |
| 📓 Setup     | 2011/11/1 9:29 | BMP 文件      | 572 KB |
| 🛃 Setup     | 2011/11/1 9:29 | 应用程序        | 163 KB |
| 🔄 Setup     | 2011/11/1 9:29 | 配置设置        | 1 KB   |
| setup.inx   | 2011/11/1 9:29 | INX 文件      | 126 KB |

图 1-1 标准库的安装

二、其他库的添加

在常用的库指令中,除了通信的库指令外,还有模拟量转换库、运动控制库、 频率计算库等等,这些库指令可使用添加删除的方式进行添加。具体操作如下:

 先把 MWP 格式的后缀的文件,复制到软件安装目录下的 lib 文件夹中, C:\Program Files (x86)\Siemens\STEP 7-MicroWIN V4.0\Lib,这样可保证库 文件不会被意外删除或移动如图 1-2 所示:

|                                                                                                |                       |                |                |      |   | • ×         |
|------------------------------------------------------------------------------------------------|-----------------------|----------------|----------------|------|---|-------------|
| STEP 7-N                                                                                       | ticroWIN V4.0 ► Lib   | 搜索 Lib         |                |      |   | ۶ ـــــــــ |
| 组织 ▼ 包含到库中 ▼                                                                                   | 共享 ▼ 新建文件夹            |                |                |      | • |             |
| N 10 10 10 10 10 10 10 10 10 10 10 10 10                                                       | 名称                    | 修改日期           | 类型             | 大小   |   |             |
| 📓 图片 (2)                                                                                       | 🖷 arcusfunctions.mwl  | 2017/9/1 14:31 | STEP 7-MicroWI | 4 KB |   |             |
| 🕑 教师工作表 - 姓谷                                                                                   | 💼 bcd.mwl             | 2017/9/1 14:31 | STEP 7-MicroWI | 3 KB |   |             |
| 三 桌面                                                                                           | 🔲 clock_integer.mwl   | 2017/9/1 14:31 | STEP 7-MicroWI | 4 KB |   |             |
| 🛃 视频                                                                                           | 🕎 Scaling.mwl         | 2017/9/1 14:31 | STEP 7-MicroWI | 3 KB |   |             |
| E                                                                                              | 💼 store_to_eeprom.mwl | 2017/9/1 14:31 | STEP 7-MicroWI | 4 KB |   |             |
| <ul> <li>□ 库</li> <li>〒 祝须</li> <li>■ 图片</li> <li>□ 文档</li> <li>♪ 音乐</li> <li>■ 计算机</li> </ul> |                       |                |                |      |   |             |
| System (C:)                                                                                    |                       |                |                |      |   |             |
| Software (E)                                                                                   |                       |                |                |      |   |             |
| 5 个对象                                                                                          |                       |                |                |      |   |             |

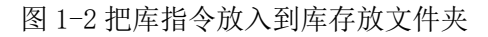

② 打开 Step7 Micro/win 软件,在软件的指令列表中找到库,右键点击库,选择添加/删除库,如同 1-3 所示

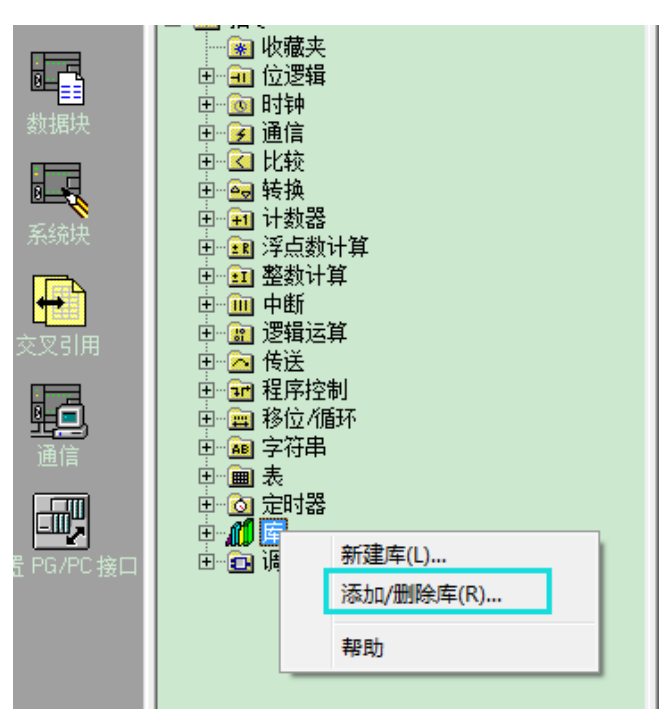

图 1-3 选择添加/删除库

③ 在弹出的对话框中,选择添加按钮,找到需要添加的库添加,选择完后 点击确认,如图 1-4 所示,完后点击保存按钮即可对库指令进行添加。

| 「添加/删除库                                      |                                                                |                  |  |  |
|----------------------------------------------|----------------------------------------------------------------|------------------|--|--|
| 已添加下列用户创建的#<br>选择适当的 SIBP 7-Mi<br>在以下列表中选择并单 | 些全 <u>房供顶已使用。要添加其做房供使用,清单丰 "沃加</u><br>「 <mark>曾</mark> 选择要添加的库 | <u>". </u> н     |  |  |
|                                              | 保存在 (I): 🔒 Lib 💌                                               | ← 🗈 🗳 📰 ▼        |  |  |
| C:\Program Files (x)                         | 名称                                                             | 修改日期             |  |  |
| C:\Program Files (x)<br>C:\Program Files (x) | 🔚 arcusfunctions.mwl                                           | 2017/9/1 14:31 🗏 |  |  |
| C:\Program Files (x)<br>C:\Program Files (x) | 🔚 bcd.mwl                                                      | 2017/9/1 14:31   |  |  |
| C. Crogram Tries (M                          | 🔚 clock_integer.mwl                                            | 2017/9/1 14:31   |  |  |
|                                              | 📠 frequency.mwl                                                | 2011/11/1 9:29 👻 |  |  |
|                                              | <                                                              | · ·              |  |  |
|                                              | 文件名 00): ┃<br>                                                 | 保存(S)            |  |  |
|                                              | 保存类型(T): STEP 7-Micro/WIN 指令库(*.mwl)                           | ▶ 取消             |  |  |
| 添加(A)                                        | UU1975 SAR 473                                                 |                  |  |  |
|                                              |                                                                |                  |  |  |

图 1-4 选择库指令添加

④ 添加完后,关闭编程软件重新打开编程软件,此时在软件的中的库文件 夹中可查以及添加的库指令。如同 1-5 所示:

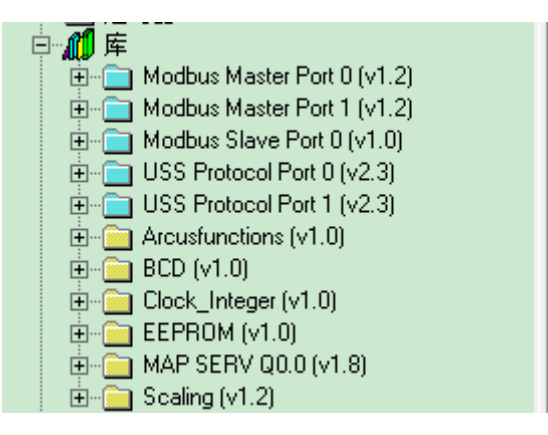

图 1-5 已添加的库指令